# **XAMPP sous Windows : un serveur LAMPP**

### Installation

D'après le site : http://www.apachefriends.org/fr/xampp-windows.html#1368

Télécharger l'archive zip et la décomprimer dans un répertoire racine. Il se crée un répertoire xampp qui sera le répertoire principal de XAMPP. Par exemple, si on décomprime l'archive à la racine du disque D:, le répertoire principal de XAMPP sera D:\xampp.

### Configuration

Ouvrir le répertoire principal de xampp (D:\xampp dans notre exemple) et exécuter setup\_xampp.bat (double-clic).

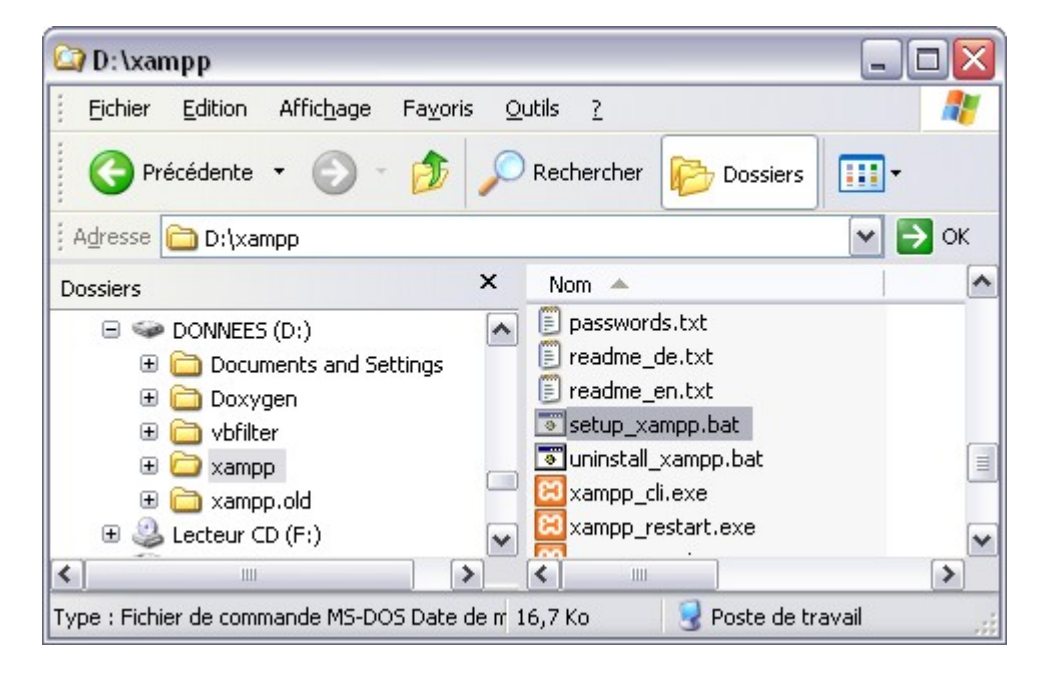

| C:\WINDOWS\system32\cmd.exe                               | - 🗆 🗙               |
|-----------------------------------------------------------|---------------------|
|                                                           |                     |
| #<br># Copyright 2009 Carsten Wiedmann (FreeBSD License)  | #<br>#              |
| #                                                         | #<br>#<br>######### |
| Should I add shortcuts to the startmenu/desktop? (y/n): y | -                   |

| C:\WINDOWS\system32\cmd.exe                                                                                                    | - 🗆           | × |
|----------------------------------------------------------------------------------------------------|---------------|---|
|                                                                                                    |               |   |
|                                                                                                    |               |   |
|                                                                                                    |               |   |
|                                                                                                    |               |   |
|                                                                                                    |               |   |
|                                                                                                    |               |   |
| # XAMPP 1.7.3 - Setup<br>#                                                                                                    | ###<br>#<br># |   |
| #<br># Copyright 2009 Carsten Wiedmann (FreeBSD License)<br>#                                                                                                    | #             |   |
| #<br># Authors: Carsten Wiedmann <carsten_sttgt@gmx.de><br/># Kay Vogelgesang <kvo@apachefriends.org><br/>####################################</kvo@apachefriends.org></carsten_sttgt@gmx.de> | #<br>###      |   |
| Should I locate the XAMPP paths correctly?                                                                                                    |               |   |
| Should I proceed? (y/x=exit setup): y                                                                                                    |               | • |

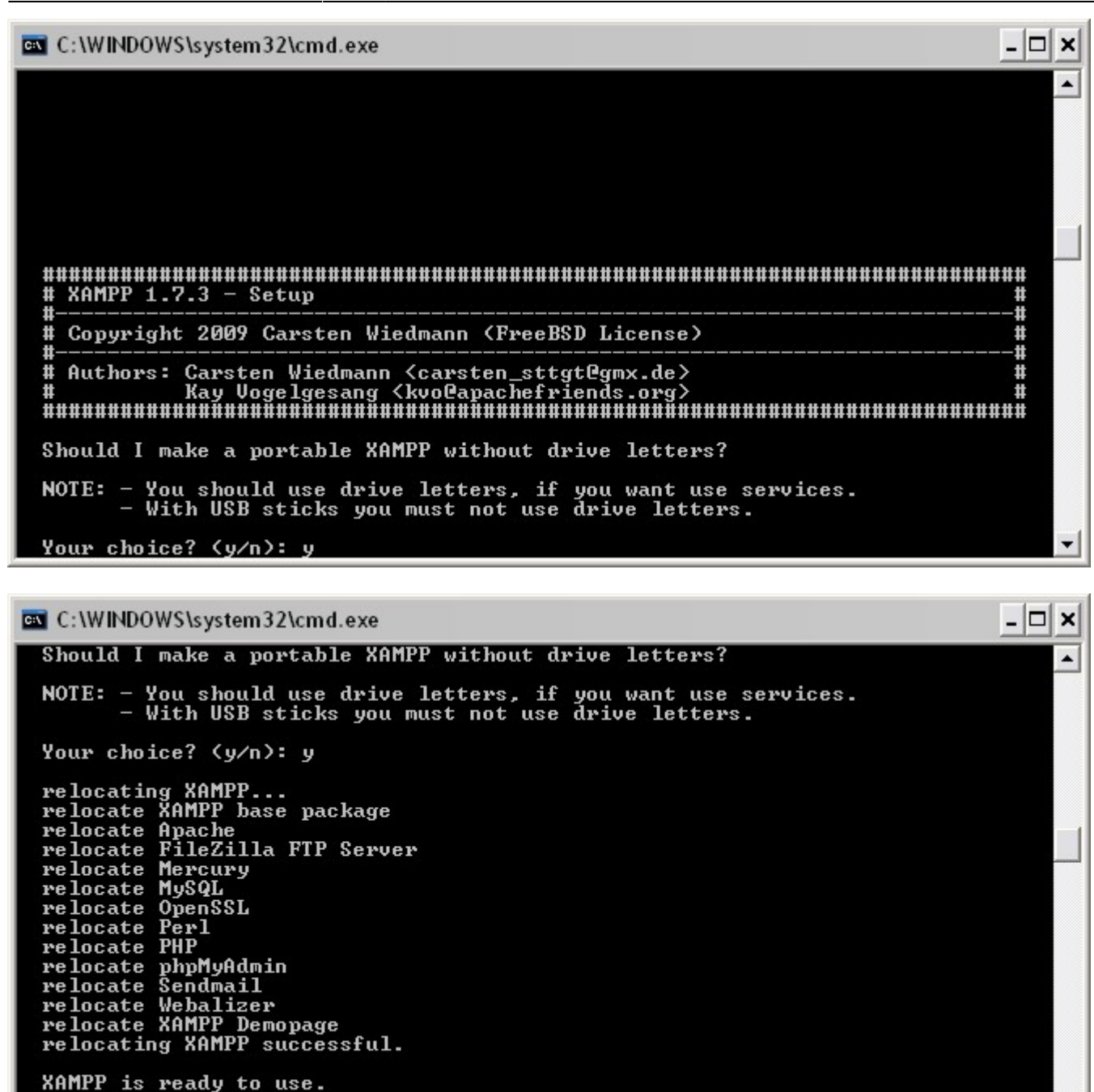

Cela met à jour tous les chemins présents dans les fichiers de configuration.

### Démarrage, arrêt et test de XAMPP

Démarrer l'interface graphique xampp-control.exe (double-clic).

×

Lancer le serveur voulu en cliquant sur le bouton correspondant.

Pour tester : après le démarrage d'Apache, visiter http://localhost ou http://127.0.0.1.

On peut parcourir les exemples et outils XAMPP.

Press <Return> to continue:

×

Pour terminer la configuration, effacer les fichiers index.html et index.php dans le répertoire htdocs.

Ainsi,

- si on tape http://localhost, on obtient le contenu du répertoire du serveur (contenu du répertoire htdocs).
- si on tape <a href="http://localhost/xampp">http://localhost/xampp</a>, on obtient l'affichage ci-dessus.

### Déplacement du répertoire de base

Supposons que nous voulons déplacer la racine du site de d:\xampp\htdocs vers d:\www.

Modifier la ligne DocumentRoot du fichier xampp\apache\conf\httpd.conf :

#### initial

```
#
# DocumentRoot: The directory out of which you will serve your
# documents. By default, all requests are taken from this
directory, but
# symbolic links and aliases may be used to point to other
locations.
#
DocumentRoot "D:/xampp/htdocs"
(...)
#
# This should be changed to whatever you set DocumentRoot to.
#
<Directory "D:/xampp/htdocs">
```

#### modifié

```
#
# DocumentRoot: The directory out of which you will serve your
# documents. By default, all requests are taken from this
directory, but
# symbolic links and aliases may be used to point to other
locations.
#
DocumentRoot "D:/www"
(...)
#
# This should be changed to whatever you set DocumentRoot to.
#
```

## Création d'un sous-domaine en local

Pour cela :

- on crée un répertoire pour le sous-domaine
- on modifie le fichier hosts pour y ajouter le sous-domaine
- on crée un fichier du nom du sous-domaine dans le répertoire sites-available
- on crée un lien par a2ensite
- et on relance apache

Supposons que nous voulons créer le sous-domaine doc.localhost tel qu'en utilisant l'adresse http://doc.localhost, on accède au répertoire d:\www\dokuwiki (la racine a été déplacée en d:\www\dokuwiki selon la méthode du paragraphe 2).

- Créer un sous-répertoire pour le sous-domaine, par exemple d:\www\dokuwiki
- Modifier le fichier c:\WINDOWS\system32\drivers\etc\hosts en ajoutant à la fin la ligne :

### c:\WINDOWS\system32\drivers\etc\hosts

```
127.0.0.1 doc.localhost
```

Dans le fichier xampp\apache\conf\httpd.conf, vérifier que la ligne suivante n'est pas commentée (sinon, la dé-commenter) :

xampp\apache\conf\httpd.conf

```
(...)
Include etc/extra/httpd-vhosts.conf
(...)
```

Editer le fichier extra/httpd-vhosts.conf en ajoutant à la fin les lignes :

xampp\apache\conf\httpd.conf\extra\httpd-vhosts.conf

```
NameVirtualHost *:80
<VirtualHost *:80>
DocumentRoot "D:/www"
ServerName localhost
</VirtualHost>
<VirtualHost *:80>
DocumentRoot "D:/www/dokuwiki"
ServerName doc.localhost
</VirtualHost>
```

Désormais, le contenu de dokuwiki s'affiche en tapant http://doc.localhost.

#### Source :

http://www.melain.be/wordpress/2008/08/23/configurer-un-serveur-virtuel-par-nom-apache-sous-xam pp/

From: http://doc.nfrappe.fr/ - Documentation du Dr Nicolas Frappé

Permanent link: http://doc.nfrappe.fr/doku.php?id=logiciel:internet:xampp:windows:start

Last update: 2022/11/08 19:28

×